# 5-03. Организација података

Предметни наствник:

Драгиша Бојанић

#### Датотека

Датотека (фајл) је именовани, структурирани скуп података садржајно везаних, смештених на медију за меморисање.

Подаци меморисани у датотекама се чувају и након престанка рада одређеног програма коме припадају и називају се перзистентни подаци (енгл. persistance одржано, постојано).

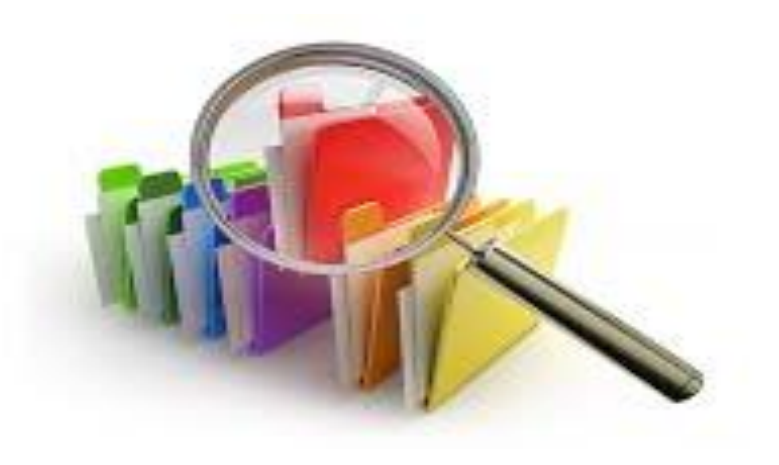

# Копирање датотека

 КОПИРАЊЕ подразумева да желимо датотеку у целости преписати на друго место, односно у другу фасциклу (фолдер, мапу). Наравно, под истим именом не може се копирати на исто место (исту фасциклуфолдер).

Обавља се у неколико фаза:

- Селектујете фајл који желите копирати
- Издате команду Сору. Ову команду можете пронаћи у менију Edit, или је активирати из палете алатки кликом на икону Сору.
- Позиционирате се на локацију где желите да сместите копију фајла.
- Издате команду Paste. Ову команду можете пронаћи у менију Edit, или је активирати из палете алатки кликом на икону Paste.

 Ова команда врши копирање (пребацивање) са оригиналне локација (source) на циљану локацију (destination), али на оригиналној локацији је задржана датотека коју смо копирали, она се налази и у циљаној фасцикли и у оригиналној фасцикли.

Овде је моменат да разјаснимо: датотеке се трајно чувају на дисковима. Команда Сору смешта датотеку у привремену меморију (Clipboard), која се налази унутар електронске меморије RAM меморије рачунара. Команда Paste пребацује датотеку из PAM-а на хард диск

За означавање више датотека који нису у низу, означимо прву кликом на њено име, држимо притиснут тастер Ctrl и кликнемо на име сваке следеће коју желимо означити. Када означимо све датотеке, отпустимо типку Ctrl

За означавање целокупног садржаја директоријума (датотека и поддиректоријума) притиснемо комбинацију тастера Ctrl+A (истовремено притиснемо тастер Ctrl i A) или у менију Уређивање (Edit) изаберемо наредбу Одабери све (Select All).

# Премештање /копирање фајлова

Уместо копирања често имате потребу да фајл пребаците са једне локације на другу

- Операција премештања (Move) се разликује од копирања по томе што се датотека са изворне локације пребацује на циљну локацију.
- Процедура је слична оној код копирања, само се уместо Сору користи Cut
- Селектујете фајл који желите ископирати
- Издате команду Сору. Ову команду можете пронаћи у менију Edit, или је активирати из палете алатки кликом на икону Cut

Овде је моменат да појаснимо: датотеке се чувају на дисковима. Команда Cut смешта датотеку у привремену меморију (Clipboard), која се налази унутар електронске меморије RAM меморије рачунара.. Коректније би било рећи да се у привремену адресу смешта име и локација где се датотека налази

- Позиционирате се на локацију где желите да сместите фајл.
- Издате команду Paste. Ову команду можете пронаћи у менију Edit, или је активирати из палете алатки кликом на икону Paste.
- Ова команда врши копирање (пребацивање) са оригиналне локација (source) на циљну локацију (destination) података, али на оригиналној локацији нема више датотеке коју смо копирали, она се налази само у циљном фасциклу.
- Уместо избора команди Cut, Copy и Paste из Edit менија можете да користите тастатуру и комбинујете тастере.
- На тај начин можете задати команде и то:
- Ctrl + C = Copy
- Ctr + V = Paste

#### Брисање фајлова

- Операција брисања (Delete) се разликује од премештања и копирања по томе што се датотека одстрањује (брише) са изворне локације.
- Процедура је слична оној код копирања, само се умјесто Сору користи Delete
- Селектујете фајл који желите ископирати (обрисати)
- Издате команду Delete. Ову команду можете пронаћи у менију Edit, или је активирати из палете алатки кликом на икону Delete

Преименовање фајлова

- Уколико имате потребу да неком фајлу промените име то ћете учинити на следећи начин:
- Активирате Експлорер (Explorer)
- Пронађете и селектујете фајл коме желите промијенити име
- Издате команду Rename: промени име. Ову команду можете пронаћи у менију Филе. Евентуално можете потражити икону са истим именом (углавном није дио стандардног сета палете алатки).
- Након тога ће прозор који садржи старо име постати активан и омогућити да укуцате (прекуцате преко старог) ново име. За позиционирање можете користити миша или стрелице. Са BackSpace и Delete тастерима вршите брисање непотребних карактера.
- И при изменама имена треба водити рачуна о конвенцијама за давање имена.

Премештање и копирање датотека методом превлачења и испуштања

 Уобичајени начин копирања и премештања датотека и директоријума метода је превлачења и испуштања, односно одабир више датотека и њихово превлачење на друго место.

Датотеку, на пример, можете повући у корпу за отпатке да бисте је избрисали или у директоријум да бисте је копирали или преместили на то место.

## Како превлачити датотеке

• Шта ће се догодити када повучете датотеку зависи од тога шта сте и где повукли.

Када датотеку довучете над одредиште, појавиће се скочни прозор с информацијама — обратите на њега пажњу да бисте знали што ће се догодити када пустите тастер миша.

#### Датотечки систем

Датотечки систем уређује поред директоријума са датотекама и горе описаним садржајем датотека и атрибуте датотека.

Атрибутима припадају тип датотеке, величина датотеке (број бајта у датотеци), регулисање права за упис и читање датотеке, датум настанка, датум последњег приступа и датум последњих промена датотеке. У зависности од оперативног система могући су и додатни атрибути.

У датотекама примењени знакови зависе од датотечког система, оперативног система и постављених језичких поставки. Код УНИХ компатибилних датотека у имену се нпр. не смеју налазити знакови '/' и НУЛ знак. Додатно је дужина имена датотеке ограничена на 255 знакова. Знакови могу бити различито кодирани а новији оперативни системи подржавају и уникод. Логичка и физичка слика датотека

Датотеке се могу посматрати на два начина.

Логичка слика приказује датотеку као редове информацијских целина.

У физичкој слици датотека се састоји из реда информационих блокова исте величине.

## Врсте датотека

- Датотеке се могу користити у различите сврхе као и бајтови из којих се састоје. По садржају разликују се следеће датотеке:
- Програми (датотеке које могу извршити разне функције)
- програми писани у машинским језицима
- програми писани и језицима различитих скрипти (нпр. рехх)
- Датотеке (садрже информације и служе за приказ/очување истих)
- програмски код (текст)
- текстуалне датотеке
- музичке датотеке (нпр. WAV, MIDI, MP3)
- графичке датотеке
- базе података
- Директоријуми
- Специјалне датотеке (псеудо-датотеке)
- датотеке за различите хардверске компоненте
- Процесне информације

## Могућности за маркирање типа датотеке:

- Маркирање путем оперативног система (нпр. програм или текстуална датотека)
- Маркирање путем имена датотеке (нпр. .doc на крају имена)
- Маркирање унутар датотеке (нпр. <?hml version="1.0" на почетку)
- Меморисање у одређеним директоријима

• Кликни овде - линк ка видео материјалу корисном за лекцију.